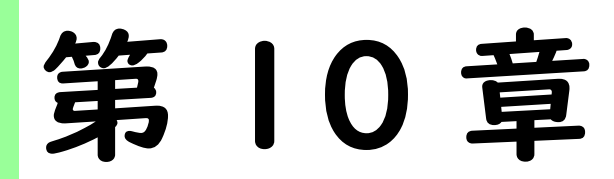

### 便利な機能

この章では,便利な使い方について説明します。

| 10.1 バックアップとリストア   | 196 |
|--------------------|-----|
| 10.2 学習進捗管理機能の利用方法 | 205 |
| 10.3 アンケートを作成する    | 211 |
| 10.4 通知設定をカスタマイズする | 220 |
| 10.5 出欠モジュールを利用する  | 222 |

#### 10.1 バックアップとリストア

コースのバックアップの取得方法とバックアップファイルをリストア(復元)する 方法を説明します。

|0.|.| コース活動をバックアップする

コース内の活動やリソースをバックアップする方法について説明します。このバッ クアップ方法は、コースの内容をコピーしたい場合や、次年度の moodle にコースの 内容を持ち越す場合に利用できます。

・この方法で取得したバックアップデータはそのままでは内容を確認できません。 データを確認するには moodle にリストアする必要があります。

・ユーザデータが含まれたバックアップデータは次年度にはリストアできません。

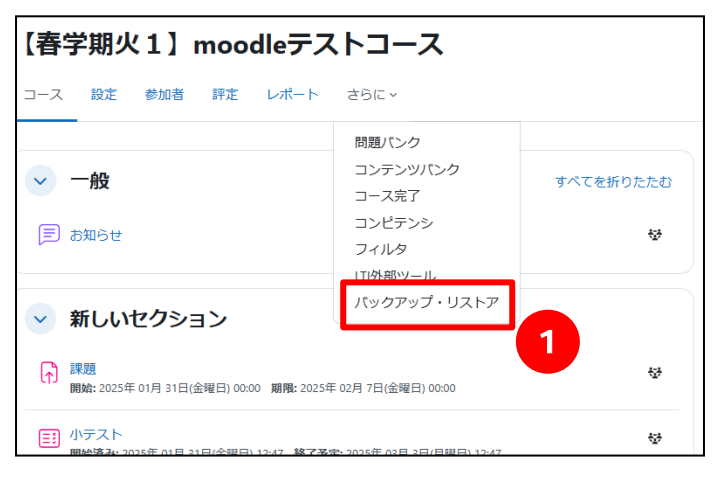

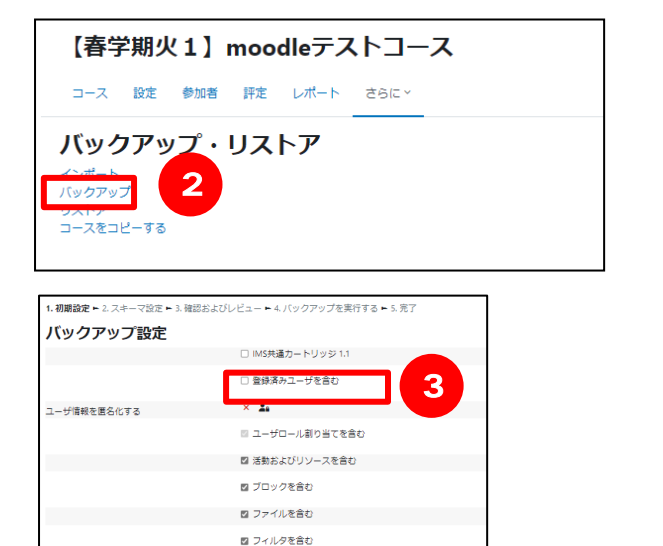

コメントを含む
 パッジを含む
 カレンダーイベントを含む
 ユーザ充了詳細を含む
 コースログを含む
 詳定規歴を含む

バックアップを取得するコースへ移動
 し、画面上部にある【さらに】から①
 【バックアップ・リストア】をクリック
 します。

Memo 🐽 :

前年度の moodle の公開期間は,

- 3月中旬~5月末
- 9月1日~10月末です。
- ※上記以外の期間はセキュリティ対策と してサーバを停止いたしますので利用 できません。 詳しい日程はPOSTまたは moodle の トップ画面でお知らせします。
- メニューで②【バックアップ】を選択します。
   バックアップ設定画面で③【登録済みユーザを含む】にチェックは入れないでください。

-196-

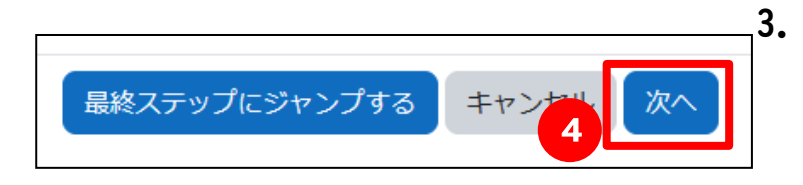

| 選択<br>すべて / なし | , (タイプオプションを表示する) | Select<br>すべて / なし |  |
|----------------|-------------------|--------------------|--|
| ,,             |                   |                    |  |
|                | 🛛 一般              | 🛛 ユーザデータ           |  |
|                | 🛛 お知らせ 🗉          | ☑ -                |  |
|                |                   |                    |  |
|                | ☑ 新しいセクション        | 🛛 ユーザデータ           |  |
|                | ☑ 課題 ⋻            | <b>2</b> -         |  |
|                | 🛛 小テスト 🗉          | <b>2</b> -         |  |
|                | ☑ 商店街の工夫について ₪    | 2 -                |  |
|                | ☑ 第1回授業アンケート ♀    | ☑ -                |  |

|    | _           |      |         |    |
|----|-------------|------|---------|----|
| 3. | <b>(4</b> ) | 【次へ】 | をクリックしま | す。 |

"スキーマ設定"の画面で⑤【次を含む】の設定を行います。バックアップしたい活動等を選択し,下へスクロールし⑥【次へ】をクリックします。

| ☑ 新しいセクション | 🛛 ユーザデータ |
|------------|----------|
| ☑ 新しいセクション | 🛛 ユーザデータ |
|            |          |

| 1. 初期設定 ► 2. スキーマ設定 ► <b>3. 確 忍およ</b> | びレビュー ► 4. バックアップを実行する ► 5. 完了                      |
|---------------------------------------|-----------------------------------------------------|
| ファイル名                                 |                                                     |
| ファイル名 7                               | backup-moodle2-course-20-tsukatest1-20250210-1502-r |
| バックアップ設定                              |                                                     |
| IMS共通カートリッジ 1.1                       | ×                                                   |
| 登録済みユーザを含む                            | ×                                                   |
| ユーザ情報を匿名化する                           | × 1.                                                |
| ユーザロール割り当てを含む                         | × 🔒                                                 |
| 活動およびリソースを含む                          | ~                                                   |
| ブロックを含む                               | ~                                                   |
| ファイルを含む                               | ~                                                   |
| フィルタを含む                               | ~                                                   |
| コメントを含む                               | × 🔒                                                 |

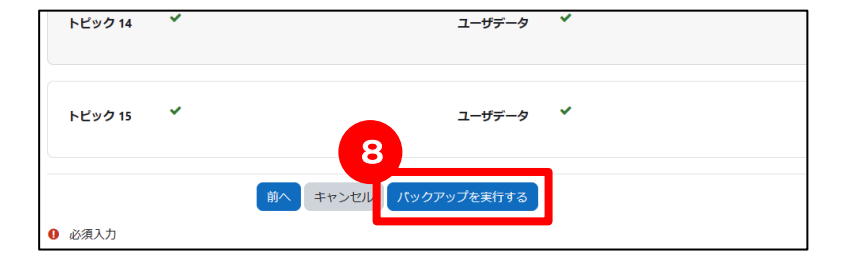

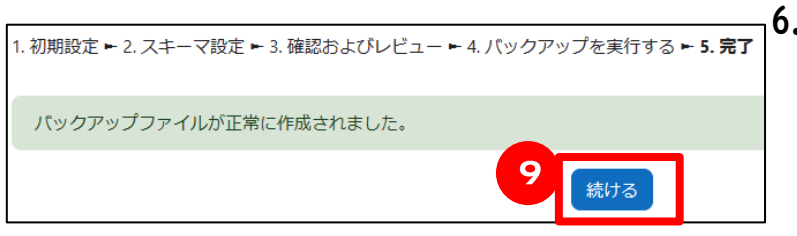

| • | "確認およびレビューの画面"で⑦  |
|---|-------------------|
|   | 【ファイル名】を確認します。⑧【バ |
|   | ックアップを実行する】をクリックし |
|   | ます。               |

 バックアップの作成が終了すると,左 記メッセージ「バックアップファイル が正常に作成されました。」と表示さ れますので9【続ける】をクリックし ます。

以上で moodle 内部にバックアップフ ァイルが作成されました。

9【続ける】をクリックした後、"バックアップファイルをインポートする"画面が表示されます。10【ユーザプライベートバックアップエリア】に表示されている対象のファイル名の【ダウンロード】をクリックします。

| バックアップファイルを使用して以前のハ                       | (ージョンのコースを導元定たは新)    | いコースを作成します。                    |             |             |         |
|-------------------------------------------|----------------------|--------------------------------|-------------|-------------|---------|
| バックアップファイル                                | しをアップロードで            | する                             |             |             |         |
| バックアップファイル                                | ● ファイルを選択する…         | 新しいファイルの最大サイズ: 1000 MB ※動画ファイル | しなどサイズが大きなこ | ファイルはアップロード | しないでくださ |
|                                           |                      | •                              |             |             |         |
|                                           |                      | あなたはファイルをここにドラッグ&ド             | ロップして追加できま  | <b>J</b> ,  |         |
|                                           | UZFP                 |                                |             |             |         |
| 必須入力                                      |                      |                                |             |             |         |
| <b>コースバックアップエリ</b><br>このコースのファイルをバックアップしま | । <b>ア</b><br>ःरु.   |                                |             |             |         |
| まだこのコースのバックアップファイル                        | しはありません。             |                                |             |             |         |
| コースバックアップを管理する                            |                      |                                |             |             |         |
| ユーザプライベートバッ                               | ゥクアップエリア             |                                |             |             |         |
| ファイル名                                     |                      | 時團                             | 10          | ダウンロード      | リストア    |
| backup-moodle2-course-20-tsukatest1-      | 20250210-1502-nu.mbz | 2025年 02月 10日(月曜日) 15:04       | 79.9 K      | ダウンロード      | リストア    |
| プライベートバックアップを管理する                         |                      |                                |             |             |         |

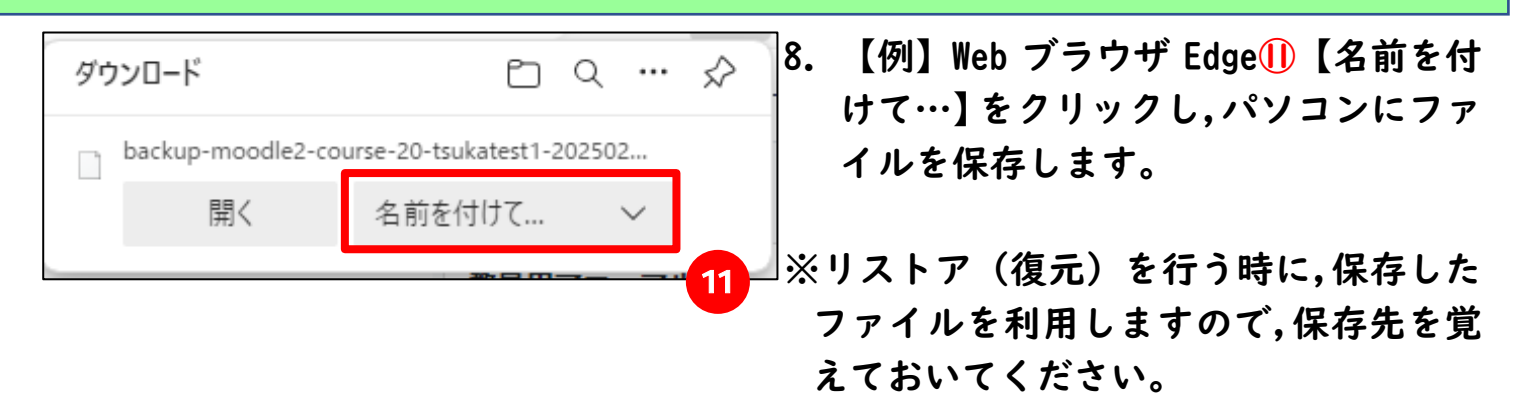

以上でコースのバックアップは終了です。続いてコースのリストアを行います。

#### 10.1.2 コース活動をリストアする

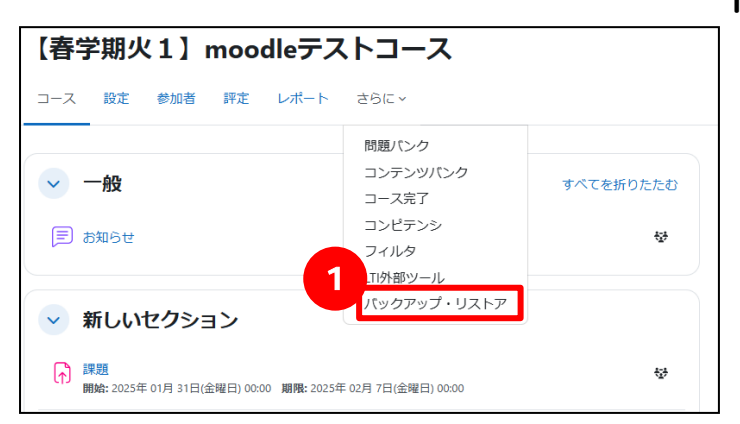

【春学期火1】 moodleテストコース

コース

インポート

リストア コースをコピーする

2

バックアップ・リストア

参加者 評定 レポート さらに >

リストア(復元)を行いたいコースに移動します。画面上部にある「さらに」の中の①【バックアップ・リストア】をクリックします。

メニューで②【リストア】を選択します。先ほど保存したバックアップファイルを②【ドラッグ&ドロップ】で追加もしくは、③【ファイルを選択する】よりバックアップファイルをアップロードしてください。

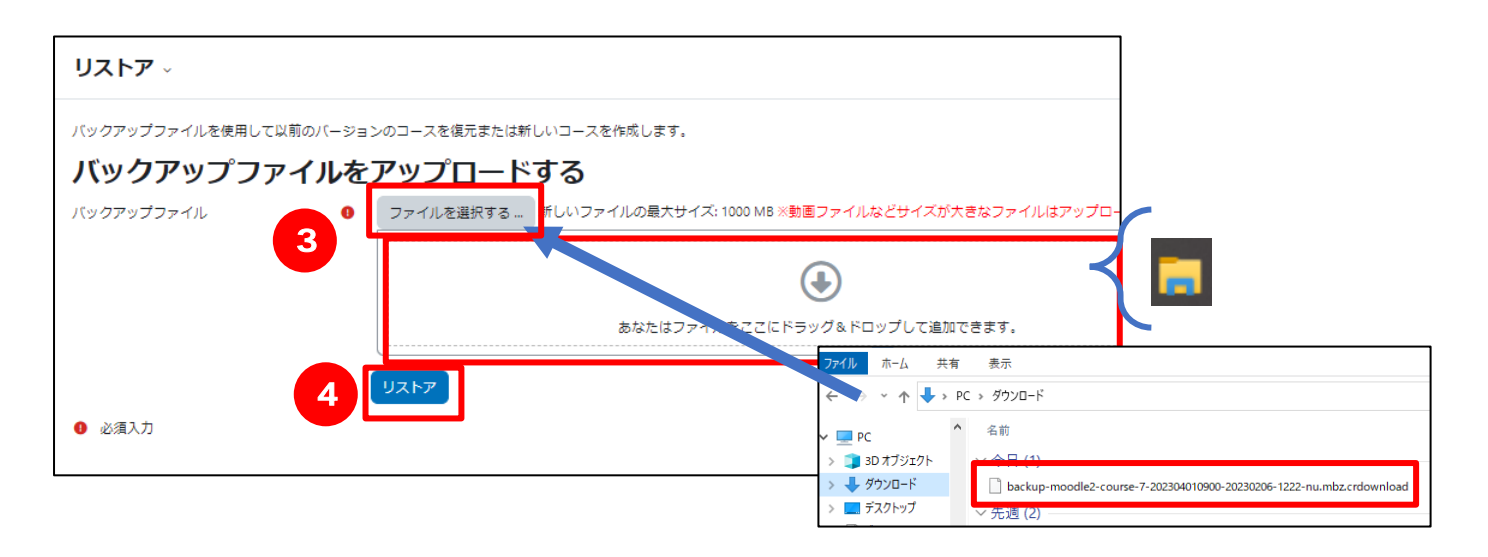

3. ④ 【リストア】をクリックします。

| 1. 確認 ► 2. 宛先 ► 3. 設定 ► 4. スキー | マ 🖛 5. レビュー 🖛 6. 処理                                 | ►7.完了                   |       | 14. | 確認画面が表示されますので、内容    |
|--------------------------------|-----------------------------------------------------|-------------------------|-------|-----|---------------------|
| 15 い, ケマ プニルクロ                 |                                                     |                         |       | · • |                     |
| ハックアッノ詳細                       |                                                     |                         |       |     | 確認   下部の底【続ける】をクリッ・ |
| タイプ                            | コース<br>                                             |                         |       |     |                     |
|                                | Moodle 2                                            |                         |       |     |                     |
| モート<br>取得日時                    | 2023年 02月 6日(月曜日)                                   | 12:22                   |       |     | します。                |
| Moodle/(-ジョン                   | 4.1.1+ (Build: 20230120)                            |                         |       |     |                     |
|                                | [2022112801.01]                                     |                         |       |     |                     |
| パックアップパージョン                    | 4.1 [2022112800]                                    |                         |       |     |                     |
| バックアップのURL                     | https://cclmscnv.kyoto-su<br>[0db97ab5f625f586d2c77 | нас.jp<br>768b15b9f339] |       |     |                     |
| バックアップ設定                       |                                                     |                         |       |     |                     |
| IMS共通カートリッジ1.1にコンパー            | ×                                                   |                         |       |     |                     |
| トする                            |                                                     |                         |       |     |                     |
| 登録済みユーザを含む                     | ×                                                   |                         |       |     |                     |
| ユーザ債報を匿名化する                    | ×                                                   |                         |       |     |                     |
| ユーザロール割り当てを含む                  | ×                                                   |                         |       |     |                     |
| 活動のよびリゾースを言む                   |                                                     |                         |       |     |                     |
| フロックを含む                        |                                                     |                         |       |     |                     |
| フィルタを含む                        |                                                     |                         |       |     |                     |
| コメントを合わ                        | ×                                                   |                         |       |     |                     |
| パッジを含む                         | ×                                                   |                         |       | 1   |                     |
| カレンダーイベントを含む                   | ~                                                   |                         |       |     |                     |
| ユーザ完了詳細を含む                     | ×                                                   |                         |       | 1   |                     |
| コースログを含む                       | ×                                                   |                         |       |     |                     |
| 評定際歴を含む                        | ×                                                   |                         |       |     |                     |
| 問題パンクを含む                       | ~                                                   |                         |       |     |                     |
| グループおよびグルーピングを含む               | ~                                                   |                         |       |     |                     |
| コンピテンジを含む                      | *                                                   |                         |       |     |                     |
| カスタムフィールドを含む                   |                                                     |                         |       |     |                     |
| レガシーコースファイルを含む                 | *                                                   |                         |       |     |                     |
|                                |                                                     |                         |       |     |                     |
| コース詳細                          |                                                     |                         |       |     |                     |
| タイトル                           | 202304010900                                        |                         |       |     |                     |
|                                | 1                                                   |                         |       |     |                     |
| コースピッション                       |                                                     | address of the          |       |     |                     |
| セクション:0                        | バックアップに言む(ユー                                        | - 51青銅(なし)              |       |     |                     |
| /mail                          | モジュール                                               | タイトル                    | ユーザ情報 |     |                     |
|                                | € フォーラム                                             | お知らせ                    | ×     |     |                     |
| セクション:1                        | パックアップに含む (ユー                                       | - ザ情報なし)                |       |     |                     |
| 活動                             | モジュール                                               | タイトル                    | ユーザ情報 |     |                     |
|                                | 13 味道                                               | 課題1                     | ×     |     |                     |
| セクション:2                        | バックアップに含む (ユー                                       | -ザ情報なし)                 |       |     |                     |
| 活動                             | モジュール                                               | タイトル                    | ユーザ情報 |     |                     |
|                                | E 小テスト                                              | 第1同小テスト                 | ×     |     |                     |
| セクション:3                        | バックアップに含む (ユー                                       | - ジ債報なし)                |       |     |                     |
| 活動                             | モジュール                                               | タイトル                    | ユーザ情報 |     |                     |
|                                | ⊜ フォーラム                                             | 商店街の工夫について              | ×     |     |                     |
|                                | 図 小テスト                                              | 小テスト①                   | ×     |     |                     |
| ヤクション・4                        | パックマッゴに合わいー                                         | +F1两4日か1-A              |       | 1   |                     |
| セクション:5                        | パックアップに含むによう                                        | - ザ信報な(J)               |       | 1   |                     |
| セクション:6                        | パックアップに含む (ユー                                       | - ザ情報なし)                |       | 1   |                     |
| セクション:7                        | パックアップに含む (ユー                                       | - ザ情報なし)                |       | 1   |                     |
| セクション:8                        | バックアップに含む (ユ-                                       | -ザ情報なし)                 |       | 1   |                     |
| セクション:9                        | パックアップに含む (ユー                                       | - 5'情報なし)               |       | 1   |                     |
| セクション: 10                      | パックアップに含む (ユー                                       | - ザ情報なし)                |       | 1   |                     |
| セクション:11                       | バックアップに含む (ユー                                       | - ザ情報なし)                |       | 1   |                     |
| セクション: 12                      | パックアップに含む (ユー                                       | -ザ情報なし)                 |       | 1   |                     |
| セクション: 13                      | パックアップに含む (ユー                                       | - ザ(情報なし)               |       | 1   |                     |
| 12/29/32/14                    | ハックアップに含む (ユー                                       | -91 <b>8</b> 9058CJ)    |       | 1   |                     |
| C7232.0                        | AND PO JUNE 1                                       | - 9 (PPH0/6612)         |       | 1   |                     |
|                                | 5                                                   | 54/4 z                  |       |     |                     |
|                                |                                                     | and a                   |       | _   |                     |

| -マ・5.レビュー・6.処理・7.完了<br>・てリストアする |                                                                                                    | 5. リストア方法の選択肢が表示されまで                                                                                                    |
|---------------------------------|----------------------------------------------------------------------------------------------------|----------------------------------------------------------------------------------------------------|
| てリストアする                         |                                                                                                    |                                                                                                    |
|                                 |                                                                                                    | 、新しいコーフレーアリフトマオス                                                                                                    |
| ۰<br>۵                          | -CORE                                                                                                    | ・ 利しいコースとしてリストアする                                                                                                    |
| ○ 月曜日                           | נייישע                                                                                                    | ・ <u>このコースにリストアする</u>                                                                                                    |
| ○ 火曜日                           |                                                                                                    | ・既存のコースにリストアする                                                                                                    |
| ○ 水曜日                           |                                                                                                    | 【このコースにリストアする】                                                                                                    |
| ○ 木曜日                           |                                                                                                    | を選択してください。                                                                                                    |
| ○ 金曜日                           |                                                                                                    | ヨカのコーフに バックマップされ                                                                                                    |
|                                 |                                                                                                    | 現在のユースに、ハックアップされ                                                                                                    |
|                                 |                                                                                                    | コースがリストアされます。既存の:                                                                                                    |
| ○ 集中授業                          |                                                                                                    | ンテンツを残すか削除するかで 2 通り                                                                                                    |
| <ul><li>メタコース</li></ul>         |                                                                                                    | に分かれます。                                                                                                    |
| 検索結果が多すぎます。さらに具体的な              | キーワードを入力してください。                                                                                                    |                                                                                                    |
| カテゴリを検索す: Q                     |                                                                                                    | ▼「バックマップコーフをこのコーフ」                                                                                                    |
| 続ける                             |                                                                                                    |                                                                                                    |
| トアすろ                            |                                                                                                    | ~~~~~~~~~~~~~~~~~~~~~~~~~~~~~~~~~~~~~                                                                                                    |
|                                 |                                                                                                    | <u>基本はこちらを使用してください。</u> 既れ                                                                                                    |
|                                 |                                                                                                    | のコースに,バックアップされたコーン                                                                                                    |
| 続ける                             |                                                                                                    | の内容を追加します。この方法は追加す                                                                                                    |
|                                 |                                                                                                    | ろ形で行われるので 既存のフースのに                                                                                                    |
|                                 |                                                                                                    | のが出ってっとけもりませい                                                                                                    |
|                                 |                                                                                                    | 谷小沢んることはめりません。                                                                                                    |
|                                 |                                                                                                    | ▼「このコースのコンテンツを削除し~                                                                                                    |
|                                 |                                                                                                    | リストアする」                                                                                                    |
|                                 |                                                                                                    | 既存のコースの内容を <mark>全て削除</mark> してオ                                                                                                    |
|                                 |                                                                                                    | ら、バックアップされたコースの内タ                                                                                                    |
|                                 |                                                                                                    | た泊加します                                                                                                    |
|                                 |                                                                                                    |                                                                                                    |
|                                 |                                                                                                    | ※すてに作成された課題や小ナスト,まれ                                                                                                    |
|                                 |                                                                                                    | 学生の成績データも消えてしまいます                                                                                                    |
|                                 |                                                                                                    | のブブけ辛ノださい                                                                                                    |
|                                 |                                                                                                    | のしこ注思くたさい。                                                                                                    |
|                                 | 名称       ○     月曜日       ○     火曜日       ○     木曜日       ○     金曜日       ○     五曜日       ○     日曜日       ○     その他       ○     東中既業       ○     大タコース       (カデゴリモは表す: ○     ○ | 名称       3期         ○       月曜日         ○       水曜日         ○       水曜日         ○       永曜日         ○       北曜日         ○       北曜日         ○       北曜日         ○       北曜日         ○       北曜日         ○       北曜日         ○       北曜日         ○       北曜日         ○       北曜日         ○       北曜日         ○       北昭和         ○       北平町         ○       北中町         ○       大ジコース         秋田田がり<正正する |

Memo 👀 :

【既存のコースにリストアする】は,コースのコンテンツを他のコースにコピーした い時に使用できます。コピー元コースでバックアップを作成し,そのコースでこの画 面まで進めていきます。

リストア方法を【既存のコースにリストアする】選択し,コピー先を指定するとコー ス内容が複製できます。 M

W<sup>N</sup> ユーザデータを含んだリストアは教員の方ではできません。ユーザデータを含んだ リストアが必要な場合は,情報センター(moodle 担当)にお問い合わせください。

| リストア設定        |                     |
|---------------|---------------------|
| 登録済みユーザを含む    | ×                   |
| 登録方法を含む       | No #a               |
| ユーザロール割り当てを含む | ×                   |
|               | ☑ パーミッションオーバーライドを含む |
|               | ☑ 活動およびリソースを含む      |
|               | ☑ ブロックを含む           |
|               | ☑ フィルタを含む           |
| コメントを含む       | ×                   |
| パッジを含む        | ×                   |
|               | ☑ カレンダーイベントを含む      |
| ユーザ完了詳細を含む    | ×                   |
| コースログを含む      | ×                   |
| 評定履歴を含む       | ×                   |
|               | ☑ グループおよびグルーピングを含む  |
|               | ☑ コンピテンシを含む         |
|               | ☑ カスタムフィールドを含む      |
|               | ☑ コンテンツバンクコンテンツを含む  |
|               | □ レガシーコースファイルを含む    |
|               |                     |

7. リストア設定を確認後,⑦【次へ】 を クリックします。

- コース設定 ■ 上書き 0 コース設定を上 No キ 書きする コース名 ■上書き 1 ◆ 1月 ◆ 1970 ◆ 09 ◆ 00 ◆ コース省略名 2023040114 ▲ コース開講日 2019 選択 すべて / なし (タイプオプションを表示する) 🖾 セクション 0 ユーザデータ <sup>No</sup> 🛛 お知らせ 🗐 No ☑ セクション1 ユーザデータ No 🖾 課題1 🛱 No 🖾 セクション 2 ユーザデータ No 🛛 セクション 15 ユーザデータ No 8 前へ
- 8. コース設定を確認後, <mark>⑧</mark>【次へ】をクリ ックします。

| セクション 15 | ~ | ユーザデータ №         |
|----------|---|------------------|
|          |   | 9                |
|          |   | 前へキャンセルリストアを実行する |

| 9. | 最終確認画面が表示されます。画面下  |
|----|--------------------|
|    | 部の⑨【リストアを実行する】をクリッ |
|    | クします。              |

| 1. 確認 ► 2. 宛先 ► 3. 設定 ► 4. スキーマ ► 5. レビュ | — ► 6. 処理 ► <b>7. 完了</b> |
|------------------------------------------|--------------------------|
| コースが正常にリストアされました。                        |                          |
|                                          | 10<br>続ける                |

- 10.「コースが正常にリストアされまし た。」と表示されますので, ⑩【続ける】 をクリックします。
- リストアされたコンテンツがコース内 に表示されます。

| 【春学期火1】moodleテストコース                                                         |                |  |  |  |
|-----------------------------------------------------------------------------|----------------|--|--|--|
| コース 設定 参加者 評定 レポート さらに~                                                     |                |  |  |  |
|                                                                             |                |  |  |  |
| ~ 一般                                                                        | すべてを折りたたむ      |  |  |  |
| (三) お知らせ                                                                    | ₩.             |  |  |  |
| ✓ 新しいセクション                                                                  |                |  |  |  |
| 課題     開始: 2025年 01月 31日(金曜日) 00:00 期間: 2025年 02月 7日(金曜日) 00:00             | 잫              |  |  |  |
| 小テスト           開始済み: 2025年 01月 31日(金曜日) 12:47 終了予定: 2025年 03月 3日(月曜日) 12:47 | **             |  |  |  |
| ▲ 次の条件に合致しない限り利用できません:活動「資料A」が完了マークされた場                                     | さらに表示する 🗸      |  |  |  |
| (三) 商店街の工夫について                                                              | ÷.             |  |  |  |
| 小商店街の工夫について討論します                                                            |                |  |  |  |
| ♀ 第1回授業アンケート                                                                | <del>4</del> 7 |  |  |  |
|                                                                             |                |  |  |  |

#### 10.2 学習進捗管理機能の利用方法

#### |0.2.| 学習進捗管理機能について

コースでの学習が進むにつれ、学生の理解度にバラツキが出ます。この機能を使え ば各学生の進捗に合わせて次に取り組ませる活動を変えることができ、学生の理解度 に合わせた学習に導くことができます。

例えば,前のステップのテストで80%以上の得点の場合のみ,次のステップに進む, 前のステップを完了した後でないと次のステップに進めない等の設定ができます。ま た,前のステップの評点が80%未満の学生には,評点が高い学生とは別の補習に取り 組ませ,その後,再び前のステップのテストに取り組ませるといった学習に導くこと ができます。(例 I)前のステップで高い評点の学生には,さらに難易度の高いテスト に取り組ませるといったことも可能です。

また,資料を閲覧した後でないと,小テストを受験することができないようにする など,作業が完了したかどうかを判定して次のステップに進ませることもできます。 (例2)

この機能は単に小テストや課題等の単一の活動が加えられたのではなく, コース全体を通じて前後のステップと連動して運用できる機能です。

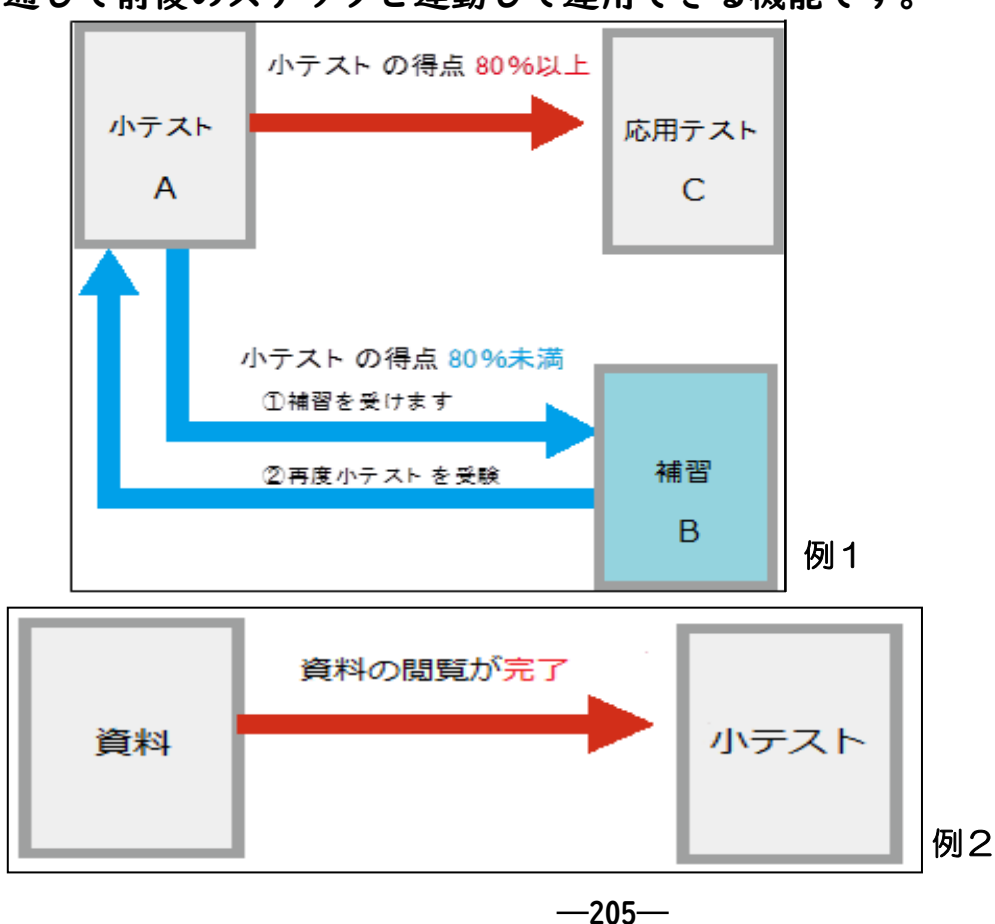

|0.2.2 学習進捗管理機能の使用例その|(利用制限を使用)

「9.2.| 学習進捗管理機能について」の例 | を作成する方法を説明します。 以下の手順で行います。

ステップ I.基準となる【小テスト A】を作成する ステップ 2.【補習 B】を作成し,【補習 B】に対し以下の設定をする 「『小テスト A』の得点が 80%未満の場合『補習 B』の受験を許可する」 ステップ 3.【応用テスト C】を作成し,【応用テスト C】に対し以下の設定をする「『小 テスト A』の得点が 80%以上の場合『応用テスト C』の受験を許可する」

- 【小テストA】を作成
   「第5章 小テストを出題する」を参照し、「小テストA」を作成してください。
   ここでは通常どおり作成してください。
- 2. 【補習 B】(※資料配布や,課題提出などの活動)を作成

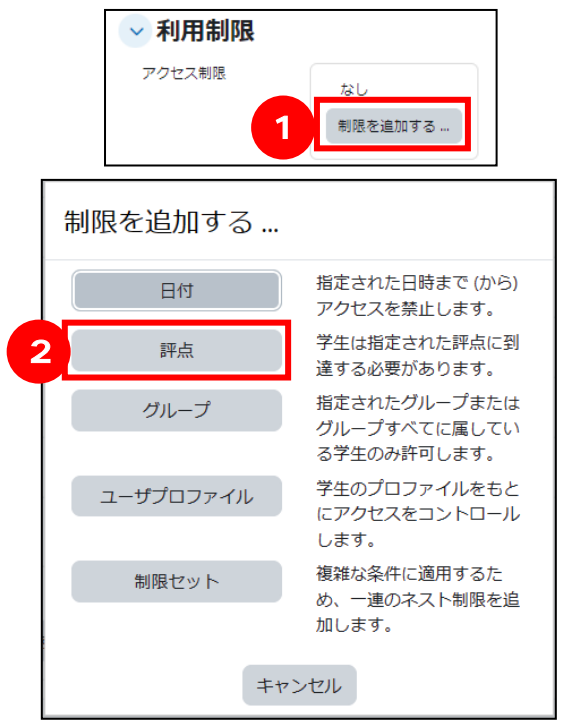

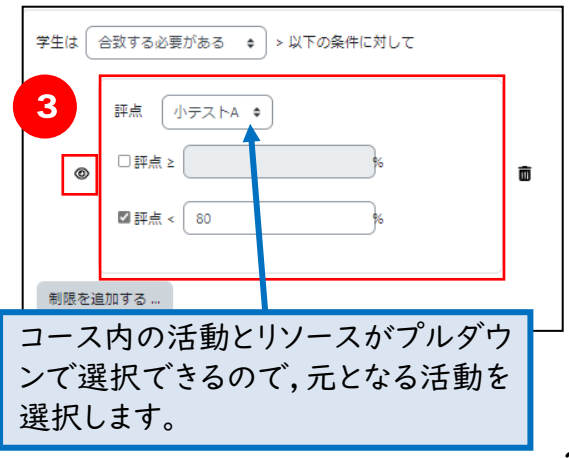

【補習 B】の設定画面で【利用制限】の ① 【制限を追加する...】をクリック

し、設定したい項目を選択します。

ここでは、②【評点】で「小テストA』 の得点が80%未満の場合『補習B』の受 験を許可する」という設定を行います。 さらに制限を追加したい場合は、再度、 ①【制限を追加する...】をクリックし ます。

【アクセス制限】の③の目のマークについて

- ・開いた状態「 ◎ 」(クリックで切り替わり)では【補習 B】の存在がグレイアウトした状態でセクション上に表示されます。
- ・閉じた状態「 𝒴」(クリックで切り替わり)では活動は表示されず【小テストA】の得点が80%未満になって初めて【補習B】がセクション上に表示されます。

-206-

3. 【応用テストC】を作成

応用テストCの設定画面で、【利用制限】の①【制限を追加する...】をクリックし、④【評点】で、「『小テストA』の得点が80%以上の場合『応用テストC』の受験を許可する」という設定を行います。

4.

| 学生は  | 合致する必要がある ◆ > 以下の条件に対して |   |
|------|-------------------------|---|
|      | 評点 小テストA 🔶              |   |
| 3 💿  | ✔ 評点 ≥ 80 %             | × |
|      | □評点 <%                  |   |
| 制限を追 | 自加する                    |   |

- 5. 学生からの見え方の違い
  - ・3の目のマークが開いた状態

| <ul> <li>補習B</li> <li>開始: 2025年 02月 10日(月曜日) 00:00 期限: 2025年 02月 17日(月曜日) 00:00</li> <li>▲ 次の条件に合致しない限り利用できません: あなたが 小テストA の通切な評点を取得して 表示を減らす へいない場合</li> </ul> | ■ 小テストA                                                                                                    |
|----------------------------------------------------------------------------------------------------|----------------------------------------------------------------------------------------------------|
|                                                                                                    | 補習B<br>開始: 2025年 02月 10日(月曜日) 00:00 期間: 2025年 02月 17日(月曜日) 00:00<br>▲ 次の条件に合致しない限り利用できません: あなたが 小テストA の通切な評点を取得して 表示を減らす へいない場合 |

#### この部分はラベル機能で記載しています。

・3の目のマークが閉じた状態

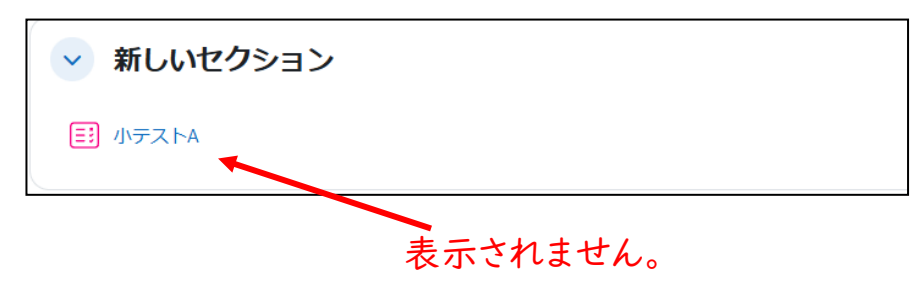

10.2.3 学習進捗管理機能の使用例その 2(利用制限と活動完了を使用

例2を作成する方法を説明します。以下の手順で行います。

- ステップ1.学生に読ませたい【資料】を作成し,【資料】に対し以下の設定をする 「『資料』の閲覧が完了したら,完了マークをつける」
- ステップ2.【小テスト】を作成し,【小テスト】に対し以下の設定をする 「『資料』を閲覧したら(完了マークがついたら),『小テスト』の受験 を許可する」
- |.【資料】を作成

第3章「3.6ウェブページ形式で資料を直接表示する【ページ】」を参照し,【資料】を作成してください。【名称】【説明】【ページコンテンツ】に入力してくだ さい。

| 新しい ページ    |                        |      |       | オペフ    |           | 目する         |
|------------|------------------------|------|-------|--------|-----------|-------------|
| ~ ─般       |                        |      |       | 973    | _ ^C_/BRH | <u>期</u> えら |
| 名称 🛛 🕚     | 資料A                    |      |       |        |           |             |
| 説明         | 編集 ビュー 挿入 装飾 ツール 表 ヘルプ |      |       |        |           |             |
|            | ५०२ В I छि मिः १४%     | K 3  | ₽     | Ξ      | ≣         |             |
|            | 小テストを受験するにはこの資料を閲覧する必要 | がありま | ます。   |        |           |             |
|            |                        |      |       |        |           |             |
|            | q                      | 25 語 | Build | d with | © tiny    | MCE //      |
|            | 🛛 コースページに説明を表示する 💡     |      |       |        |           |             |
| ✓ コンテンツ    |                        |      |       |        |           |             |
| ページコンテンツ 🏮 | 編集 ビュー 挿入 装飾 ツール 表 ヘルプ |      |       |        |           |             |
|            | ५ ले В I छि मिः १४ छे  | K 3  | ₽     | Ξ      | ∃         |             |
|            | 小テストについてのヒントです。        |      |       |        |           |             |
|            | E211: •••              |      |       |        |           |             |
|            |                        |      |       |        |           |             |
|            | ヒント3:■■■               |      |       |        |           |             |
|            |                        |      |       |        |           |             |
|            | q                      | 25 語 | Build | d with | 🖸 tiny    | MCE //      |

-208-

2. 【資料】の設定

【資料】の設定画面で,【完了コンディション】を以下のように設定します。

| ✓ 完了コンラ<br>1              | デ <b>イション</b> <ul> <li>○ なし</li> <li>○ 学生は手動で活動完了をマークする必要がある</li> </ul>              |
|---------------------------|--------------------------------------------------------------------------------------|
| 2                         | <ul> <li>● 要件を追加する</li> <li>学生が次をすべて完了した場合、活動は完了となります:</li> <li>☑ 活動を閲覧する</li> </ul> |
| タイムラインにリ<br>マインダを追加す<br>る | ③ □ 有効にする 10 ¢ 2月 ¢ 2025 ¢ 15 ¢ 32 ¢ 📛                                               |

- 【完了トラッキング】 初期設定では「なし」が選択されていますので、以下のどちらかを選択 します。
- 「要件を追加する」※今回はこちらを選択します
   条件を満たすと、自動的に完了マークが表示されます。この例の場合、学生 が資料を閲覧すると自動的に完了マークが表示されます。
- 2)「学生は手動で活動を完了マークする必要がある」
   条件を満たしたかどうかに関わらず、ユーザが<u>手動</u>で完了マークを表示させることができます。
- ※設定にした場合,学生は自分でチェックをつける必要あるので,このことを教 員は学生に案内する必要があります。

2【閲覧を必要とする】

「□活動を閲覧する」のチェッボックスにチェック 🔽 を入れます

【小テスト】を作成
 小テストの設定画面で、【利用制限】の制限を追加する...をクリックします。

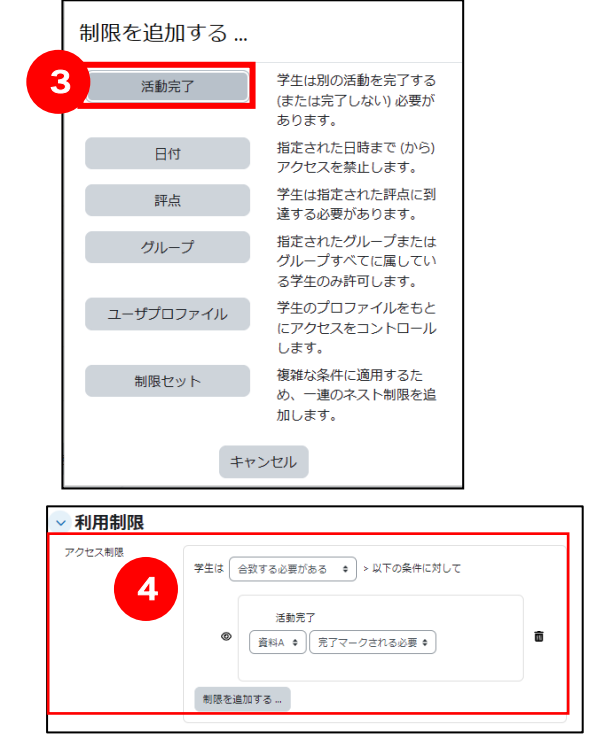

④「『資料』を閲覧したら(完了マーク がついたら)、『小テスト』の受験を許 可する」という設定を行います。

3 【活動完了】を選択します。

#### 学生からの見え方の変化

- ・【資料】を閲覧する前は、以下のように表示されています。
  - **⑤**【小テスト】は選択することができません。

| ብ  | 課題<br>開始: 2025年 01月 31日(金曜日) 00:00 期限: 2025年 02月 7日(金曜日) 00:00       | 장        |
|----|----------------------------------------------------------------------|----------|
| =: | 小テスト<br>開始済み: 2025年 01月 31日(金曜日) 12:47 終了予定: 2025年 03月 3日(月曜日) 12:47 | 쓧        |
| 5  | ▲ 次の条件に合致しない限り利用できません:活動「資料A」が完了マークされた場合                             | 表示を減らす へ |

・【資料】を閲覧した後にコースのトップページに戻ると、⑥【小テスト】を選択できるようになります。また、【資料】の右側にチェックマークが入っています。

| =: | 開始済み: 2025年 01月 31日(金曜日) 12:47 終了予定: 2025年 03月 3日(月曜日) 12:47 |
|----|--------------------------------------------------------------|
|    | 膏料A 7 √ 完了 ~                                                 |
|    | 小テストを受験するにはこの資料を閲覧する必要があります。                                 |
|    |                                                              |

#### 10.3 アンケートを作成する

#### 10.3.1 フィードバック機能について

フィードバック機能では,多肢選択,〇/×またはテキスト入力を含む様々な質問タ イプを使用し,アンケートを作成することができます。

情報処理教室などで,パソコンから学生に質問を行い,回答を匿名で収集した り,また結果を学生すべてに表示,または教師のみに表示させることができます。 回答をスクリーンに投影したりすることで,全員が結果を見ながら授業をすすめる ことができます。

フィードバック機能を用い以下のようなアンケートを作成することができます。

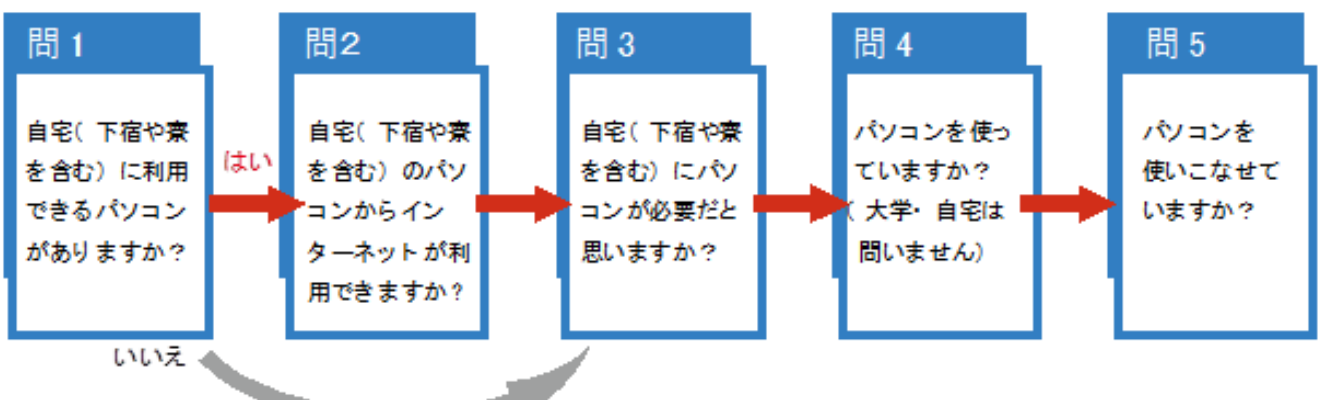

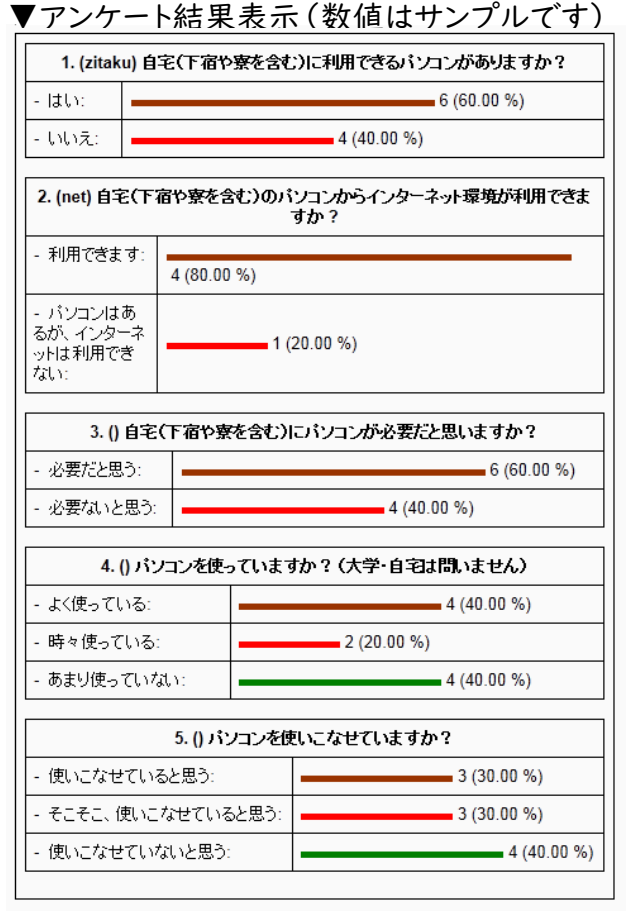

このアンケートの場合,問日の回答が 「いいえ」の回答者には問2は回答させ る必要はないので,問3の設問へジャン プさせることが可能です。

また,回答結果をエクスポート(保 存)することにより,設問の相関関係も 分析することができます。

フィードバックは下記のようにも使用す ることができます。

- ·授業を活性化させる
- ·今後の学生へのコンテンツ改善
- ・コース選択、学校方針等の調査として
- ・学生が内容を理解しているかの確認

#### 10.3.2 スマートフォンクリッカーとして授業で利用する

授業中にアンケートの回答をスマートフォンから行い,クリッカーとして利用す ることができます。学生のスマートフォンをクリッカーとして利用するためには, 予め利用環境を整える必要があります。この為,教員の方々には以下の点を留意し ていただく必要があります。

教員はパソコンを使って設問を準備し、回答の集計もパソコンで確認することを前 提としています。一方、学生はスマートフォンをクリッカーとして使う場合、クラスの学生 全員がスマートフォンを持っているわけではないことを忘れないでください。スマートフ ォンを持っている学生もいれば、持っていない学生もいます。携帯電話ではアンケート 等に回答できません。

成績評価に繋がるような使い方は不適切です。学生にアンケートに回答してもらう 場合も自主参加が基本です。スマートフォンを持っていない学生もいますから、学生に は参加しなくとも成績に影響することはないという説明が必要と思われます。 学生のスマートフォンが大学のインターネットスポット(学内 Wi-Fi:KSU-WiFi)に 接続されていることが理想です。キャリアの 3G 回線より高速で安定している事と、学 内 Wi-Fi を使用すると通信料金が無料になるのでパケ放題にしていない学生も安心 して利用する事ができます。(接続設定は、本学 Web 版の「コンピュータ環境の使い 方」→インターネットスポットの接続手順)を参照します。

教員は学生に予めスマートフォンをクリッカーとして使うことを伝え,使う日までに Wi-Fi に接続しておくよう指示してください。学生が自分のスマートフォンを初めて学 内 Wi-Fi へ接続するのは結構なステップを踏む必要があり 30 分程度はかかると思 われます。一旦 Wi-Fi に接続できれば 2 度目からは自動的に接続されます。

スマートフォンで moodle のコースにログインするのも,それなりの手間を必要とします。当該授業の moodle コースをブックマークしておくように指示してください。詳し くは学生向け情報の「8.クリッカーとしてのスマートフォン利用」を参照してください。

まず質問を入れるためのフィードバック(入れ物)を作成します。

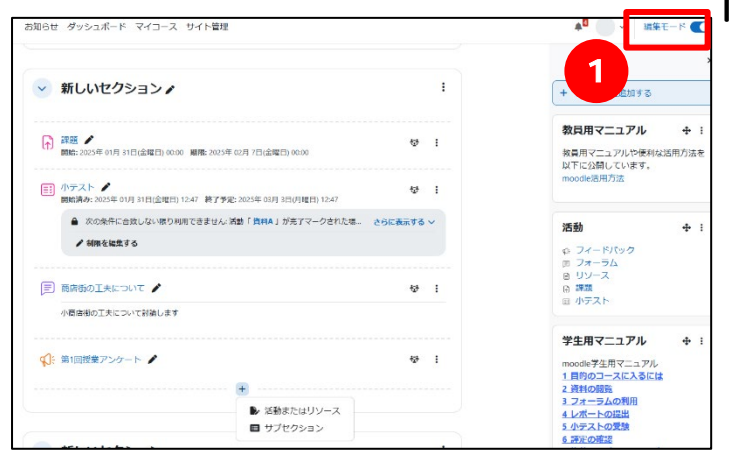

マイコースから設定を行うコースに入り、①【編集モードの開始】をクリックします。

<sup>;</sup> 2. ②【活動またはリソースを追加する】 をクリックします。

3. 表示されたウィンドウから3【フィー ドバック】を選択します。

| ▶ 課題 ♪ 開始: 2025年                            | 01月 30日(木曜日) 00                                                                | 0:00 <b>期限:</b> 2025年 0                                                                                                    | 2月 6日(木曜日) 00:00                                                                                            |                       | :                                                                                                    |
|---------------------------------------------|--------------------------------------------------------------------------------|----------------------------------------------------------------------------------------------------|----------------------------------------------------------------------------------------------------|-----------------------|----------------------------------------------------------------------------------------------------|
|                                             |                                                                                |                                                                                                    | +<br>▶ 活動またはリ                                                                                               | ג-ע                   |                                                                                                    |
|                                             |                                                                                |                                                                                                    | サブセクショ                                                                                                    | >                     |                                                                                                    |
|                                             |                                                                                |                                                                                                    |                                                                                                    |                       |                                                                                                    |
| 動またはリン                                      | ースを追加する                                                                        |                                                                                                    |                                                                                                    |                       | ;                                                                                                    |
| 検索                                          |                                                                                |                                                                                                    |                                                                                                    |                       |                                                                                                    |
|                                             |                                                                                |                                                                                                    |                                                                                                    |                       |                                                                                                    |
| すべて 活動                                      | リソース                                                                           |                                                                                                    |                                                                                                    |                       |                                                                                                    |
| すべて 活動<br>H=9                               | ג-עע<br>ב                                                                      | Ê                                                                                                    | Ţ                                                                                                    |                       | Đ:                                                                                                    |
| すべて<br>HSP                                  | リソース<br>ク<br>URL                                                               | チャット                                                                                                    | <b>『」</b><br>テキストおよび<br>メディア領域                                                                              | 3                     | €<br>マィードバック                                                                                                    |
| すべて 活動<br>H5P<br>☆ 3                        | リソース<br>ク<br>URL<br>☆  ①                                                       | <ul> <li>€</li> <li>€</li> <li>€</li> </ul>                                                                                                    | 「工」<br>テキストおよび<br>メディア領域<br>☆ ●                                                                             | 3<br>☆ ⓑ              | <b>Ç:</b><br>フィードバック<br>☆ <b>0</b>                                                                                                    |
| すべて 活動<br>H5P<br>☆ ⑤<br>戸<br>フォーラム          | リソ−ス<br><i>∂</i><br>URL<br>☆ ●                                                 | ि<br>∓ रु ७ ।<br>े ७ ।<br>ि ।<br>ि ।                                                                                                    | デキストおよび<br>メディア領域<br>☆ ●                                                                                    | 3<br>☆ €              | <ul> <li></li></ul>                                                                                                    |
| すべて 活動<br>H5P<br>☆ ●<br>フォーラム<br>☆ ●        | IJIJ−ス<br>2<br>URL<br>☆ ●<br>フォルダ<br>☆ ●                                       | <ul> <li>チャット</li> <li>☆ ●</li> <li>ニージ</li> <li>☆ ●</li> </ul>                                                                                                    | 「」<br>テキストおよび<br>メディア領域<br>☆ ●<br>ワークショップ<br>☆ ●                                                            | 3<br>☆ €<br>課題<br>☆ ● | <ul> <li>♀</li> <li>マイードバック</li> <li>☆</li> <li>●</li> <li>・</li> <li>・</li> <li< td=""></li<></ul> |
|                                             | שע-ג<br>לי<br>עוגן<br>בי<br>סאונא<br>בי<br>סאונא<br>בי                         | €       チャット       ☆       (1)       (2)       (2)       (2)       (2)       (2)       (2)       (2)       (2)       (2)       (2)       (2)       (2)       (2)       (2)       (2)       (2)       (2)       (2)       (2)       (2)       (2)       (2)       (2)       (2)       (2)       (2)       (2)       (2)       (2)       (2)       (2)       (2)       (2)       (2)       (2)       (2)       (2)       (2)       (2)       (2)       (2)       (2)       (2)       (2)       (2)       (2)       (2)       (2)       (2)       (3)       (4)       (5)       (5)       (5)       (5)       (5)       (5)       (5)       (5)       (5) <td>「」<br/>テキストおよび<br/>メディア領域<br/>☆ ●<br/>ワークショップ<br/>☆ ●</td> <td>3<br/>☆ 6<br/>課題<br/>☆ ●</td> <td><ul> <li></li></ul></td> | 「」<br>テキストおよび<br>メディア領域<br>☆ ●<br>ワークショップ<br>☆ ●                                                            | 3<br>☆ 6<br>課題<br>☆ ● | <ul> <li></li></ul>                                                                                                    |
| すべて 活動<br>H5P<br>☆ ●<br>フォーラム<br>☆ ●<br>H5P | リソース<br>2<br>URL<br>☆ ●<br>フォルダ<br>☆ ●<br>************************************ | <ul> <li>チャット</li> <li>☆ ●</li> <li>ページ</li> <li>☆ ●</li> </ul>                                                                                                    | <ul> <li>         「ご</li> <li>         テキストおよび<br/>メディア領域         ☆         ・         ・         ・</li></ul> | 3<br>☆ 6<br>課題<br>☆ 6 | <ul> <li></li></ul>                                                                                                    |

| NUU 11-               | TATES                              |
|-----------------------|------------------------------------|
| ◇一般                   |                                    |
| 645 <b>Q</b>          |                                    |
| 5599                  | 編集 ビュー 神法 瞬間 ツール 宮 ヘルプ             |
|                       | ·) (* 8 / 표표 MAP & 38 요 두 두 두<br>- |
|                       |                                    |
|                       |                                    |
|                       | 0 02 bates 6                       |
|                       |                                    |
| ✓ コー人利用<br>フィードバック開発日 |                                    |
| 18                    |                                    |
| フィードバック第7日<br>勝       | - MRCTS                            |
| ▽ 質問および回              | 普設定                                |
| コール世を招聘主堂             | 2% P                               |
| BROADESTREE O         | No e                               |
| READERDIC A           | No. •                              |
| TO                    |                                    |
| NERCOMBERN O          | No. •                              |
| ▽ 回答送信終               |                                    |
| 分野ページを表示する            | No •                               |
| ≣7xstr-S              | 読ま ビュー 持入 発明 ツール 声 ヘルプ             |
|                       | 아슈 8 / 표 <b>표 80</b> 8 8 8 동 동 등   |
|                       |                                    |
|                       |                                    |
|                       |                                    |
|                       |                                    |
|                       |                                    |
|                       |                                    |
|                       |                                    |
|                       | a 0.2 Reduct Off                   |
| 20.0000CU1-2 0<br>平古  |                                    |
| > モジュール#              | 通設定                                |
| 利用制限                  |                                    |
| シ島アコンディ               | 2-12                               |
| ションビテンシ               |                                    |
|                       | <ul> <li>コンテンジを参加品を次回する</li> </ul> |
| <b>9</b> Г            |                                    |
|                       | HIGCI-ALBO BOUCHASO +7000          |

フィードバック作成に必要な設定を行います。

①【名称】には、セクションに表示される 表題を入力します。 例:第1回授業アンケート (2)【説明】には概要等を入力し ます。上部にある HTML エデ ィタを使用することで、説明の 表示に様々な効果を与えることができま す。 3【フィードバック開始日時、終了日時】 チェック 🔽 をすると、フィードバックが 可能な期間を設定できます。 (4) 【ユーザ名を記録する】 「匿名」を選択すると、回答者名は表示さ れません。 「ユーザ名を記録し、回答とともに表示す る」を選択すると、回答者名を表示させま す。 ⑤【複数回答を許可する】 「Yes」に設定すると、何回も回答するこ とができます。 ※回答を一度受信すると、この項目は 「No」へは変更できなくなります。 6【問題の自動番号付け】 「Yes」選択すると、アンケートの質問 に、自動的に番号が付きます。

⑦【分析ページを表示する】

「Yes」を選択すると、学生のパソコンにも回答結果が表示されます。

8【完了メッセージ】

学生が回答を送信した後にメッセージを送ります。

- 例:アンケートに協力いただき、ありがとうございました。
- 5. 設定が終了したら最下部にある9【保存してコースに戻る】または【保存して表示する】をクリックします。これで空のフィードバックの入れ物ができました。

### 10.3.4 学生への質問を編集する

フィードバック(入れ物)が完成したら,次に質問を作成します。

| 2 <li>ア・ドバック<br/>第1回授業アンケート<br/>フィードバック 設定 質問 テンプレート 回答 さらに、</li> <li>1<br/>質問を編集する 質問をプレビューする</li>                                                                                                    | . 作成したフィードバックを選択し, ①<br>【質問を編集する】をクリックしま<br>す。                                                                                                    |
|----------------------------------------------------------------------------------------------------|----------------------------------------------------------------------------------------------------|
| 概要<br>分離グループ<br>すべての参加者 ≑<br>送信済み回答: 0<br>質問: 0                                                                                                    |                                                                                                    |
| <ul> <li>第1回授業アンケート</li> <li>オードバック 設定 質問 テンブレート 回答 さらに、</li> <li>質問を編集する</li> <li>質問を編集する</li> <li>(FT)</li> <li>(FT)</li> <l< th=""><th>2. ②プルダウンメニューで,作成する質<br/>問の種類を選択します。ここでは,<br/>【多肢選択】を選択して質問を作成し<br/>ます。</th></l<></ul>                                                                                                    | 2. ②プルダウンメニューで,作成する質<br>問の種類を選択します。ここでは,<br>【多肢選択】を選択して質問を作成し<br>ます。                                                                                                    |
| ◆ 多肢選択     □ 必須     ③     ③     □     □     □     □     □     □     □     □     □     □     □     □     □     □     □     □     □     □     □     □     □     □     □     □     □     □     □     □     □     □     □     □     □     □     □     □     □     □     □     □     □     □     □     □     □     □     □     □     □     □     □     □     □     □     □     □     □     □     □     □     □     □     □     □     □     □     □     □     □     □     □     □     □     □     □     □     □     □     □     □     □     □     □     □     □     □     □     □     □     □     □     □     □     □     □     □     □     □     □     □     □     □     □     □     □     □     □     □     □     □     □     □     □     □     □     □     □     □     □     □     □     □     □     □     □     □     □     □     □     □     □     □     □     □     □     □     □     □     □     □     □     □     □     □     □     □     □     □     □     □     □     □     □     □     □     □     □     □     □     □     □     □     □     □     □     □     □     □     □     □     □     □     □     □     □     □     □     □     □     □     □     □     □     □     □     □     □     □     □     □     □     □     □     □     □     □     □     □     □     □     □     □     □     □     □     □     □     □     □     □     □     □     □     □     □     □     □     □     □     □     □     □     □     □     □     □     □     □     □     □     □     □     □     □     □     □     □     □     □     □     □     □     □     □     □     □     □     □     □     □     □     □     □     □     □     □     □     □     □     □     □     □     □     □     □     □     □     □     □     □     □     □     □     □     □     □     □     □     □     □     □     □     □     □     □     □     □     □     □     □     □     □     □     □     □     □     □     □     □     □     □     □     □     □     □     □     □     □     □     □     □     □     □     □     □     □     □     □     □     □     □     □     □     □     □     □     □     □     □     □     □     □     □     □ | ③【質問】にアンケートの内容を設定<br>します。<br>例:授業は理解できましたか?                                                                                                    |
|                                                                                                    | <ul> <li>④【多肢選択タイプ】に【多肢選択・<br/>単一回答】を設定します。</li> <li>⑤【表示方向】では選択肢の表示方法<br/>を設定します。</li> <li>⑥【「未選択」オプションを隠す】に<br/>「Yes」を設定すると「未選択」のラ<br/>ジオボタンは表示されなくなります。</li> <li>⑦【多肢選択値】は「行に」つの回答<br/>ち、カレます</li> </ul> |
| 𝑥ᢏᢎᠭᠯӑ ╪ャ>ゼ 何番目の質問にする<br>を決めることができま                                                                                                    | か<br>を入力します。<br>す 例:はい<br>いいえ                                                                                                    |

| > 多肢選択            |                     |
|-------------------|---------------------|
|                   | □ 必須                |
| 質問                | 授業は理解できましたか?        |
| ラベル               | label1              |
| 多肢選択タイプ           |                     |
| 表示方向              | 重直 🕈                |
| 「未選択」オブション<br>を隠す | No 🕈                |
| 分析時に空を省略する        | No ¢                |
| 多肢選択値             |                     |
|                   |                     |
|                   |                     |
|                   |                     |
|                   | h                   |
|                   | それぞれの回答に1行使用してください! |
| ポジション             | 1 \$                |
| 9                 | 変更を保存するキャンセル        |

⑧【ラベル】に「labell」と入力します。(回答に応じて質問を制御するときに利用します。例えば、問lの質問に対して「はい」と答えた場合のみ問2を答えさせる場合)

3. **9**【変更を保存する】をクリックすると、作成した質問が<sup>10</sup>プレビューが表示されます。これで質問が作成されました。

| ♀<- ドバック<br><sup> 「</sup> : 第1回授業アンケート          |      |
|-------------------------------------------------|------|
| フィードバック 設定 質問 テンプレート 回答 さらに、                    |      |
| 質問を編集する                                         |      |
| 質問を追加する ~                                       | 操作 ~ |
| (label1) 授業は理解できましたか?<br>● 未選択<br>○ はい<br>○ いいえ | :    |

※質問文の前に、入力した文字がラベルとして表示されています。

4. 続けてステップ2と同様の手順で、今度は11【改ページを追加する】を選択しま す。改ページを追加すると、これより後ろの問題は次のページに表示されるよう になります。

| 町を編集する                                                                                                    |      |
|----------------------------------------------------------------------------------------------------|------|
| 質問を追加する ~                                                                                                    | 操作 ~ |
| Captcha                                                                                                    |      |
| テキストおよびメディアエリア yu                                                                                               | E    |
| 多版进环<br>多肢選択 (評定)                                                                                               |      |
| 情報 11                                                                                                    |      |
| 改ページを追加する 数値回答                                                                                                  |      |
| 短文回答                                                                                                    |      |
| 長文回答                                                                                                    |      |
|                                                                                                    |      |
| The second second second second second second second second second second second second second second second se |      |
| <sup>フィード/00</sup><br><b>第1回授業アンケート</b>                                                                         |      |
|                                                                                                    |      |
| マードバック 設定 質問 テンプレート 回答 さらに、                                                                                     |      |
| <br>問を <b>症</b> 隹すろ                                                                                             |      |
|                                                                                                    |      |
| 間を追加する >                                                                                                    | 操作~  |
|                                                                                                    |      |
| <ul> <li>(label1) 授業は理解できましたか?</li> <li>未溶択</li> </ul>                                                          | I    |
| (41)                                                                                                    |      |
| いいえ                                                                                                    |      |
|                                                                                                    |      |
| ・ 改ページ                                                                                                    | i I  |
|                                                                                                    |      |
|                                                                                                    |      |
|                                                                                                    |      |
| 、改ページが表示されます。                                                                                                   |      |

追加してください。

必要に応じて質問を非表示にしておき,授業を進めながら順に表示してアンケート を取ることができます。

回答できてしまうので、回答に応じて質問の制御を行う場合には必ず改ページを

| → 多肢選択            |                                                             |
|-------------------|-------------------------------------------------------------|
|                   | 口必須                                                         |
| 質問                | (自宅(下宿や量を含む)パソコンからインターネットを利用できますか?                          |
| ラベル               |                                                             |
| 多肢選択タイプ           | <ul> <li>         ●肢選択 - 単一回答         ◆         </li> </ul> |
| 表示方向              | 重直 🕈                                                        |
| 「未選択」オプション<br>を隠す | No 🕈                                                        |
| 分析時に空を省略する        | No ¢                                                        |
| 多肢選択菌             | はい<br>いいえ<br>それぞれの回答に1行使用してください!                            |
| アイテムに依存す 🌚<br>る   | label1 +                                                    |
| 価に依存する            | (dt)                                                        |
| ポジション             | 3 ¢                                                         |
|                   | 変更を保存する キャンセル                                               |

<sup>():</sup> 第1回授業アンケート

✤ (label1) 授業は理解できましたか?

質問を編集する

質問を追加する ~

◎ 未選択○ はい

0 いいえ

フィードバック 設定 質問 テンプレート 回答 さらに ~

必須の印

 ステップ3と同様にして、問2を作成 します。そのとき、②【アイテムに依 存する】【値に依存する】にそれぞ れ、「labell」「はい」と入力します。 これは、問1(labellというラベル が貼られている問)に対し、「はい」 と回答した際に問2が表示されるよう にする設定です。

6. 作成した質問が表示されます。
 「(labell->はい)」は,「labell が貼られた質問に対し『はい』と回答したときのみ表示される質問である」ということを表しています。

☆このような手順でアンケートを作成 します。

間違って必須にしてしまった場合は ,編集をクリックして解除できます。

Zuw

【アイテムに依存する】 【値に依存する】の項目により制御を行った質問は、【必須】 のチェックボックスにチェックを入れないでください。前の質問に対する回答によって はこの質問は表示されないのに回答必須の質問となるため、矛盾が生じ、エラーが 発生します。

操作~

アンケートの結果を確認します。

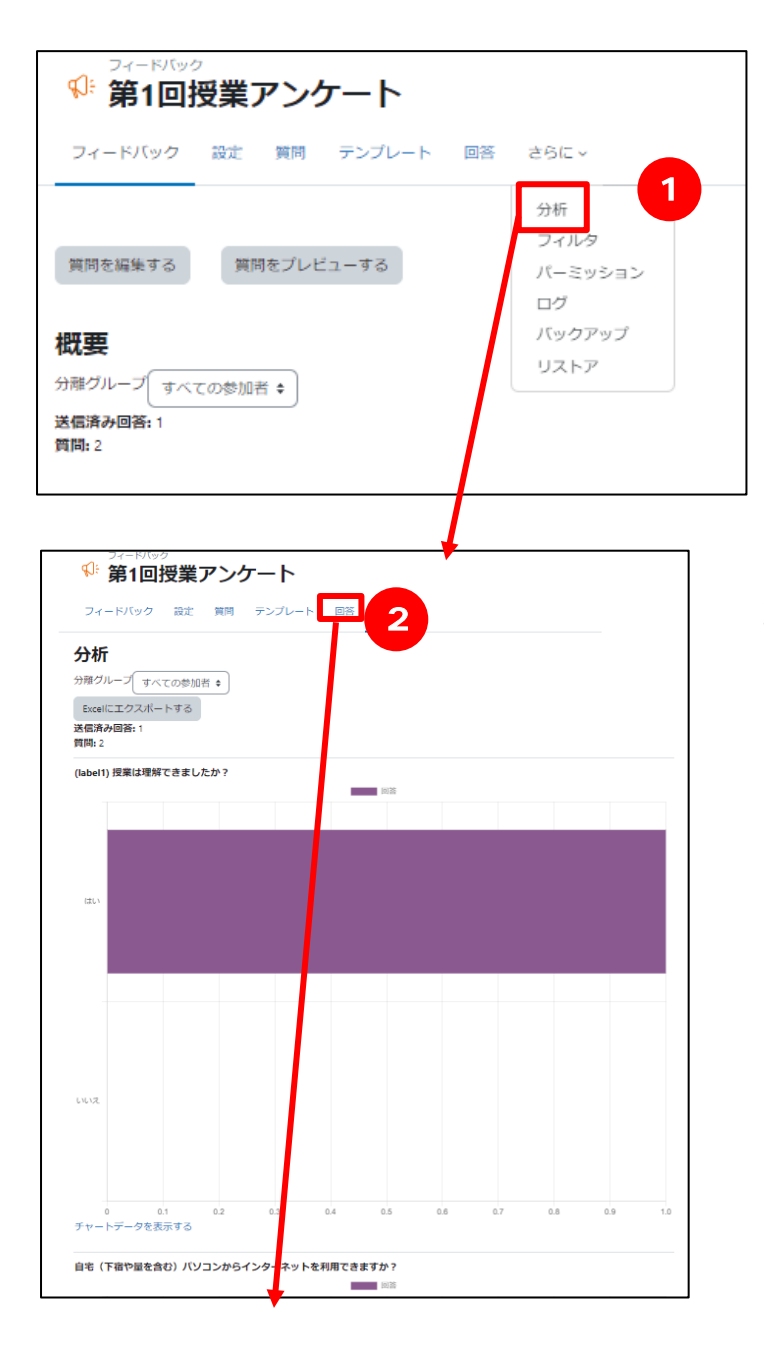

| ♥ 第                   | - R/Jup<br>1回授業アンケー            | ۲-                                   |   |
|-----------------------|--------------------------------|--------------------------------------|---|
| フィードノ                 | 「ック 設定 質問 テンプ                  | レート 回答 さらに ~                         |   |
| 回答を                   | 表示する                           |                                      |   |
| <b>送着エン</b><br>分離グルーン | ノトリ(1)                         |                                      |   |
| テーブルデ・                | ータをダウンロードする: カンマ区              | 切り値 (.csv) 🔶 ダウンロード                  | イ |
| 回答No<br>↑≟<br>一       | (label1) 授業は理解できました<br>か?<br>ー | 自宅(下宿や量を含む)パソコンからインターネットを<br>利用<br>ー | _ |
| 回答No:<br>1            | (สบา                           | いいえ                                  | â |

 セクションから見たいフィードバック を選択し、①【分析】をクリックする と、「質問と回答結果」が表示されま す。

2. ②【回答】をクリックするとそれぞれの回答一覧が表示されます。

フィードバックの設定画面の【質問お よび回答設定】で,「ユーザ名を記録 し、回答とともに表示する」を選択し た場合は学生名が表示されます。「匿 名」を選択している場合は,学生名は 表示されません。

※最新のアンケート結果を表示する には、キーボードの F5 キーを押し てページを更新してください。

### 10.4 通知設定をカスタマイズする

moodleではWeb画面上もしくはメールで様々な通知を受け取ることができます。 ・大学のメール(Office365メール)で通知を受け取る。

・moodle 画面上で通知を受け取る。

|                                                                       | 新用通知がなると供料が書                                                 | 通知                                             | <ul> <li>✓ ○</li> </ul>     |    |
|-----------------------------------------------------------------------|--------------------------------------------------------------|------------------------------------------------|-----------------------------|----|
| ダッシュボード                                                               | 利応通応がめると正数が衣                                                 | GAKUSEI ICHIROU 学生 一郎 が<br>しました。<br>1 時間 40 分前 | 課題「課題1」への提出を更新<br>通知詳細を表示する |    |
| 情報センターからのお                                                            |                                                              | ☑ GAKUSEI ICHIROU 学生一郎 が<br>2時間10分前            | 小テスト を完了しました。<br>通知詳細を表示する  | 防法 |
| 利用者各位                                                                 |                                                              | ☑ GAKUSEI ICHIROU 学生 一郎 が<br>18時間 40 分前        | 小テスト を完了しました。<br>通知詳細を表示する  |    |
| 2022年度moodle環境へのデ<br>「2021年度パックマップ書」                                  | ータ移行用として<br>1. を掲供しておりましたが                                   | GAKUSEI ICHIROU 学生 一郎 が<br>しました。<br>19時間 2 分前  | 課題「課題1」への提出を更新<br>通知詳細を表示する |    |
| 公開期間が終了しましたので<br>(セキュリティ対策の為,サ                                        | コービスを停止致しました。<br>-バを停止しております。)                               | GAKUSEI ICHIROU 学生 一郎 が<br>しました。<br>19時間 7 分前  | 課題「課題1」への提出を更新<br>通知詳細を表示する |    |
| 利用者各位                                                                 |                                                              | GAKUSEI SHIROU 学生 四郎 が割<br>更新しました。             | <b>!題「通知テスト」への提出を</b>       |    |
| 2022年度moode環境へのデ<br>「2021年度パックアップ環想<br>公開期間が終了しましたので<br>(セキュリティ対策の為,サ | ータ移行用として<br>!」を提供しておりましたが,<br>サービスを停止致しました。<br>-バを停止しております。) | 5日16時間前                                        | 通知詳細を表示する                   |    |
|                                                                       |                                                              | すべてを表                                          | 示する                         |    |
|                                                                       |                                                              | 4                                              | レポートの提出                     |    |

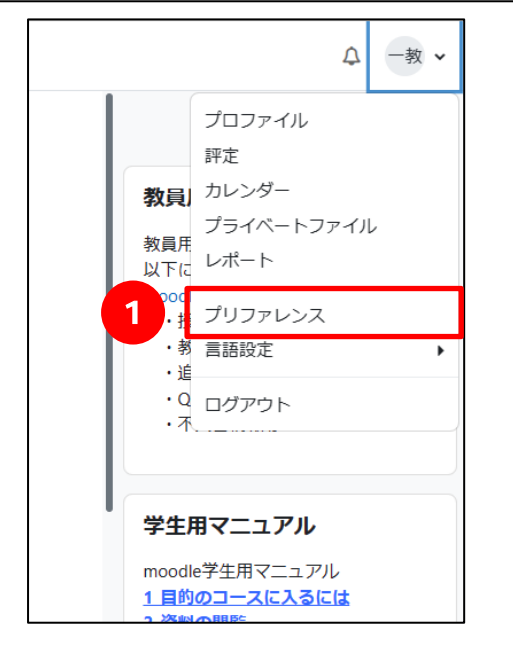

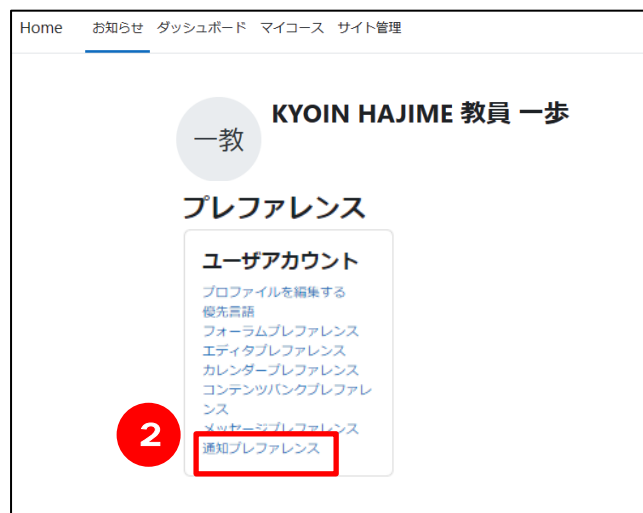

ログイン後画面の右上のアイコンをドロップダウンして①「プリファレンス」を選択します。

 プリファレンス画面で2「通知プリフ ァレンス」を選択します。

|                                        | Web トブ通知    | メールで濯 |
|----------------------------------------|-------------|-------|
| ]通知を無効にする                              | иси Т С Жин |       |
|                                        | ウェブ         | メール 🌣 |
| 課題                                     |             |       |
| 操造通知                                   |             |       |
| 課題の提出期限到来通知                            |             |       |
| #\$20时间起去运动通知                          |             |       |
| 課題還出調報7日以內通知                           |             |       |
| フィードバック                                |             |       |
| フィードバック通知                              |             |       |
| フィードバックリマインダ                           |             |       |
| フォーラム                                  |             |       |
| 購読済みフォーラム投稿                            |             |       |
| 構造済みフォーラムダイジェスト                        |             |       |
| 小テスト                                   |             |       |
| 小テスト公開予定                               | Ð           |       |
| システム                                   |             |       |
| コース完了                                  |             |       |
| コースコンテンツ変更                             |             |       |
| 非同期バックアップ/リストア通知                       |             |       |
| 評定通知                                   |             |       |
| カスタムレポートビルダスケジュール                      |             | ロック   |
| 手動登録                                   |             |       |
| 手動登録明報切れ通知                             |             |       |
| 1985日<br>1985日                         |             |       |
| 自己登録期限切れ通知                             |             |       |
| Turnitin Plagiarismプラグイン               |             |       |
| Turnitin Plagiarismブラグインのデジタル受領書に関する通知 | ۲           |       |

#### 10.5 出欠モジュールを利用する

本学 moodle では出欠管理モジュールをサポートしています。

(moodle 標準ではなく要望により入れているものであり、状況によりサポートを 打ち切る場合があります。)

【できること】

- ・教員が学生の出欠を入力。
- ・学生各自で出欠を入力。
- ・入力できる時間の制限。
- ・パスワードによる規制。
- ・IP アドレスによる規制。
- まず出欠を確認する場所(入れ物)を作成します。
- マイコースから設定を行うコースに入り、①【編集モードの開始】をクリックします。

| Home 2004 Pro-                | #-F 9(3-3                                  | • 😁                                                                                                    |
|-------------------------------|--------------------------------------------|----------------------------------------------------------------------------------------------------|
| • -#<br>2004                  | 【春学現火1】moodleテストコース<br>3-4 ### File 550555 | 200<br>10 74-54<br>12 97-74                                                                                                    |
| ###### <b>?</b>               | S anto                                     | 0.80<br>7187:374<br>mod/7187:374                                                                                                    |
| REAL RE                       | <ul> <li>FE991</li> <li>Intern</li> </ul>  | 1.0F0006<br>1.0F326000<br>4.0F326000<br>1.0F2376000<br>1.0F237600<br>1.0F237600<br>1.0F237600<br>1.0F237600<br>1.0F237600<br>1.0F337600<br>1.0F3376000<br>1.0F3376000<br>1.0F3376000<br>1.0F3376000<br>1.0F3376000<br>1.0F3376000<br>1.0F3377600<br>1.0F3377777777777777777777777777777777777 |
| - FCF91<br>- FCF94<br>- FCF91 | PSCHEE<br>Bit sox                          | 4.5955-REFELTA<br>1.mmdrClostNet2011122<br>7.8<br>Ven9788721275                                                                                                    |
| +6+9+<br>+6+9+<br>+6+9+       | E sea                                      | MONPAGE VILL 76                                                                                                    |

| 開始: 2025年 01      | 月 30日(木曜日) 00:00 | 期限: 2025年 02 | 月 6日(木曜日) 00:00                            |      |                                           |   |
|-------------------|------------------|--------------|--------------------------------------------|------|-------------------------------------------|---|
|                   |                  | 2            | <ul> <li>活動またはリ</li> <li>サブセクショ</li> </ul> | y-7  |                                           |   |
|                   |                  |              |                                            |      |                                           | 1 |
| 活動またはリ            | ソースを追加する         | 3            |                                            |      | ×                                         |   |
| 検索                | 6 I. I. I. T.    |              |                                            |      |                                           |   |
| 9//C //           | 2 UU             | A            | ÎTÎ                                        | Ð    | di-                                       |   |
| H5P               | URL              | チャット         | ☆ー♪<br>テキストおよび<br>メディア領域                   | ファイル | フィードバック                                   |   |
| ☆ 🚯               | ☆ 🚯              | ☆ 0          | ☆ 0                                        | ☆ 3  | ☆ 🚯                                       |   |
| <b>戸</b><br>フォーラム | フォルダ             |              | <b>ジ</b><br>ワークショップ                        | 3    | 2010日の10日の10日の10日の10日の10日の10日の10日の10日の10日 |   |
| ☆ 🚯               | ☆ 6              | ☆ 0          | ☆ 🚯                                        | 값 1  | ☆ 🕄                                       |   |
| ===               | ŶŶ               |              |                                            |      |                                           |   |
| ☆ 0               | ☆ 🚯              |              |                                            |      |                                           |   |

2. ②【活動またはリソースを追加する】 をクリックします。

3. 表示されたウィンドウから3【出欠】 を選択します。

| 新しい 出欠   |                                                          |
|----------|----------------------------------------------------------|
| → 一般     | すべてを展開する                                                 |
| 名称       |                                                          |
| 説明       | 編集 ビュー 挿入 装飾 ツール 表 ヘルプ                                   |
|          | ∽ ∂ В <i>I</i> <u>A</u> ∨ <b>⊈</b> ∨ Ҭ; ∨ ⊠ № н; • 𝒞 ⅔ … |
|          |                                                          |
|          |                                                          |
|          | p 0 語 Build with @ tinyMCE //                            |
|          | □ コースページに説明を表示する 3                                       |
| > 評点     |                                                          |
| > モジュール共 | 通設定                                                      |
| > 利用制限   |                                                          |
| > 完了コンディ | ション                                                      |
| > コンピテンシ |                                                          |
| > 追加制限   |                                                          |
|          | □ コンテンツ変更通知を送信する 💿                                       |
|          | 保存してコースに戻る 保存して表示する キャンセル                                |

| 🔌 出欠                   |                                       |                 |
|------------------------|---------------------------------------|-----------------|
| 出欠 殿定 レポー              | <ul> <li>インボート エクスボート さらに、</li> </ul> |                 |
| 出欠                     |                                       |                 |
| セッションを追加する - 2月 16 - 2 | ∃ 22 ►                                | すべて すべての過去 月 週日 |
| 日 時<br>□ 付 間 タイプ       | 武明                                    | 操作              |
| 0                      |                                       | 選択 ◆ OK         |

| à t                           | Цх                                                                         |
|-------------------------------|----------------------------------------------------------------------------|
| 出欠                            | 設定 レポート インボート エクスポート さらに >                                                 |
| 出欠                            |                                                                            |
| セッションを追加する                    | すべてを振聴する                                                                   |
| セッションタイプ                      | 7×T09#±                                                                    |
| 日付                            | 21 • 2月 • 2025 • 🗎                                                         |
| 時間                            |                                                                            |
| 說明                            | 특 ビュー 入 왕 ♡~ル 훅 ヘルプ<br>숙 ♂ B I A ヾ Z ヾ Ti、 ② D HP 必 ⑧ 11 등 등 쿡 제 Tik 급 급 … |
|                               | p 0 III Build with O timy4CE //                                            |
|                               | ◎ セッションのカレンダーイベントを生成 ●                                                     |
| > 複数セッション                     |                                                                            |
| 〈学生記録                         |                                                                            |
| ◎示を減らす…<br>ネットワークアドレスを必要とする ● | ◎ デフォルトを使用する                                                               |
| 学生によるIPアドレスの共有を防止す ♀<br>る     | No •                                                                       |
|                               | 第100 キャンセル                                                                 |

 名前を適当なもの(わかりやすいもの)に変更可能です。
 「保存してコースに戻る」をクリック するとコースに出欠管理田のアイコン

するとコースに出欠管理用のアイコン ができます。

|   | 新しいセクション |
|---|----------|
| 2 | 出欠       |
|   | 出欠       |

- 5. 出欠管理用アイコンをクリックし管理 画面に入り、「セッションを追加す る」から授業の出欠管理セッションを 作成します。
- 6. ①管理したい授業の日時を設定しま す。

開始時間、終了時間は必ずしも授業時 間に合わせる必要はありません。

(授業終了前30分間を指定するとその時間にいる学生のみ出欠を入力できます。)

②「学生に自分の出欠を許可する」に チェックをつけると学生自身で出欠を 入力できます。

| → 学生記録                         |                        |
|--------------------------------|------------------------|
|                                | 🛛 学生に自分の出欠の記録を許可する 👔   |
|                                | □ 学生に自身の出欠の更新を許す 👔     |
| マーキングのためにセースを早め 🔮              | 0 3 4                  |
| 学生パスワード 👔                      | ロ ランダムパスワード            |
|                                | □ QRコードを含む             |
|                                | □ QRコードを回転             |
| 4                              | □ 利用可能な最高のステータスを選択する 🔮 |
| 衣示を減ら9 …<br>ネットワークアドレスを必要とする 3 | □ デフォルトを使用する           |
| 学生によるIPアドレスの共有を防止す 👔<br>る      | No ¢                   |
|                                | ·追加 <b>►</b> 5         |
|                                |                        |

|       |         |   |            |        | 7       | 出火             | <i>2</i> 2     |    |
|-------|---------|---|------------|--------|---------|----------------|----------------|----|
|       |         |   | さらに、       | エクスポート | F r>#-+ | 設定レポー          | 大田             |    |
|       |         |   |            |        |         |                |                | 出欠 |
| ×     |         |   |            |        |         | こ生成されました。      | /ション1件が正常      | セッ |
| 月週日   | すべての過去月 | 6 |            |        |         |                | ションを追加する       | セッ |
| 操作    |         |   | 説明         |        | タイプ     | 時間             | 日付             |    |
| ► / ā | •       |   | 通常クラスセッション |        | すべての学生  | 10:30AM - 11AM | 2025/02/27 (木) |    |
| •     | •       |   | 通常クラスセッション |        | すべての学生  | 10:30AM - 11AM | 2025/02/27 (木) |    |

- 7. ③「学生パスワード」を設定するとパスワードを知っている学生のみ出欠の入力ができます。
  ④「ネットワークアドレスを必要とする」のデフォルトチェックを外すとネットワークアドレスによる制限ができます。
  ※学内ネットワークを指定するときは「133.101.0.0/16」を指定します。
  (学内ネットワーク(KSU-WiFi等)につながっていない場合やプロキシサーバー経由等の通信をしている場合は出欠入力ができません。)
  設定が終われば⑤「追加」をクリックします。
- 6 | つ分の出欠セッションが作成されました。指定時間になると出欠の入力が可能になります。
   出欠確認をするには⑦「レポート」タブをクリックします・